# Comodo EDR

Comodo Endpoint Detection and Response (EDR) เป็นเครื่องมือวิเคราะห์เหตุการณ์ให้การตรวจสอบแบบเรียลไทม์ และตรวจจับเหตุการณ์ที่เป็นอันตรายการตรวจจับเหตุการณ์และการตอบสนองช่วยให้คุณเห็นภาพการคุกคามแบบไทม์ไลน์และ แบบละเอียดหากมีการโจมตีจะมีการแจ้งเตือนแบบให้คุณทราบ

Console Comodo EDR เป็นระบบบนคลาวด์สามารถเข้าถึงได้ทุกที่ทุกเวลาโดยใช้อินเทอร์เน็ตเบราว์เซอร์

|                                                                  | as Activity                                           |              |                                                                | Endpoint Overview                                                                                                    | Show Details                 |
|------------------------------------------------------------------|-------------------------------------------------------|--------------|----------------------------------------------------------------|----------------------------------------------------------------------------------------------------|------------------------------|
| ¢\$                                                              | powershell exe<br>Most Alerting Process               | ▲            | 1262<br>Total # of Alexa                                       |                                                                                                    | 4 0.00m                      |
| Ţ.                                                               | USNJCS7<br>Moen Alersed Endpoint                      | å            | ozerm<br>Most Alersed User                                     | TOTAL                                                                                                    | 24<br>DEVICES                |
| 1816596000                                                       | 0057DC6831A381907F4F753D1A3425E<br>Moet Found Malmine | <del>Ж</del> | 45356A9DD616ED7161A389192E2F318DDA85AD10<br>Last Found Malware | 2D Disconnected                                                                                                    |                              |
|                                                                  |                                                       |              |                                                                |                                                                                                    | Disconnected Soffires Coline |
| Padasta Hadda Mar                                                | NG ()                                                 |              |                                                                | And a state of the state of the |                              |
| Endpoint Health Stat                                             | lus                                                   |              |                                                                | Attack Vectors                                                                                                    |                              |
| Endpoint Health Stat                                             | lus -                                                 |              | - 23                                                           | Attack Vectors<br>Email                                                                                                    | n                            |
| Endpoint Health Stat<br>Safe<br>Detections                       | lus<br>                                               |              | - 23                                                           | Attack Vectors<br>Email<br>Browster                                                                                                    | (R)<br>(R)                   |
| Endpoint Health Stat<br>Safe<br>Detections<br>Needs Agent Update | lus<br>                                               |              | - 23<br>1<br>21                                                | Attack Vectors<br>Email<br>Browser<br>Shared Folder                                                                                                    | (R)<br>(R)<br>(R)            |
| Endpoint Health Stat<br>Sale<br>Detections<br>Reads Agent Update |                                                       |              | 23                                                             | Attack Vectors<br>Email<br>Browner<br>Shared Toldee<br>Removable Media                                                                                                    | 8<br>8<br>8                  |

### **Admin Console**

- 1. สามารถลงทะเบียนอุปกรณ์ปลายทาง สร้างนโยบายและวิเคราะห์เหตุการณ์และอื่น ๆ
- 2. สามารถติดตั้ง Agent Comodo EDR บนเครื่องปลายทางทั้งหมดที่คุณต้องการจัดการ โดยการดาวน์โหลด Agent

#### Features

- 1. Continuous threat monitoring of managed endpoints การตรวจสอบภัยคุกคามอย่างต่อเนื่องบนเครื่องปลายทาง
- 2. Advanced search capabilities for file hashes and detection ความสามารถในการค้นหาชั้นสูง สำหรับการแฮชไฟล์และการตรวจจับ
- 3. Real-time visibility into what's happening in your environment การมองเห็นสิ่งที่เกิดขึ้นในสภาพแวดล้อมของคุณแบบเรียลไทม์
- 4. Policy customization การปรับแต่งนโยบาย
- 5. Unrivaled process timeline visualization กระบวนการสร้างภาพ ข้อมูลกระบวนการ
- 6. Retrospective analysis of events การวิเคราะห์เหตุการณ์ย้อนหลัง
- 7. Centralized cloud hosted architecture สถาปัตยกรรมโฮสต์บนคลาวด์ส่วนกลาง
- 8. Human analysis of unknown file and event types การวิเคราะห์โดยมนุษย์เกี่ยวกับไฟล์ที่ไม่รู้จักและเหตุการณ์
- 9. Compatible with other endpoint security tool เข้ากันได้กับเครื่องมือรักษาความปลอดภัยปลายทางอื่น ๆ

#### The Dashboard

้แดชบอร์ดเป็นบทสรุปโดยย่อของความปลอดภัยและสถานะการเชื่อมต่อของจุดสิ้นสุดที่ลงทะเบียนแล้วแดชบอร์ด

แต่ละอันจะแสดงข้อมูลสำคัญเกี่ยวกับมัลแวร์ที่ตรวจพบและช่วยให้คุณสามารถเจาะลึกลงไปในพื้นที่ที่น่าสนใจ สถิติรวมถึงจุดสิ้น สุดที่ถูกโจมตีส่วนใหญ่ปริมาณมัลแวร์ที่พบจำนวนอุปกรณ์ที่ลงทะเบียนเป็นต้น

| EDR                                                                                | =                                                                                                    | Upgrade Now Welcome, ed:@comodo.com /# Log.ou |
|------------------------------------------------------------------------------------|----------------------------------------------------------------------------------------------------|-----------------------------------------------|
| Dashboard                                                                          | Malware & Suspicious Activity                                                                                        | Endpoint Overview Show Denais                 |
| Alerts                                                                             | Development of Alerta Process 1262<br>Most Alerting Process                                                          | 2 0.00                                        |
| <ul> <li>Detection</li> <li>Encholate</li> </ul>                                   | USNJCS7 Kost Alersed Endpoint Most Alersed User                                                                      | 24<br>TOTAL DEVICES                           |
| <ul> <li>Q Investigation</li> <li>Event Search</li> <li>Computer Search</li> </ul> | 181E5960000570C6B31A3B19D7F4F753014925E 45356A9D0616ED7161A3B9192E2F318D0Al<br>Moet Found Malware Last Found Malware | 18 Disconnected                               |
| <ul> <li>Hash Search</li> <li>Download Agent</li> </ul>                            | Endpoint Health Status                                                                                               | Attack Vectors                                |
|                                                                                    | 5afe - 23                                                                                                    | Email                                         |
|                                                                                    | Dutactions - 1                                                                                                    | Browser 0%                                    |
|                                                                                    | Needs Apent Update 21                                                                                                | Shared Folder                                 |
|                                                                                    |                                                                                                    | Removable Media                               |
|                                                                                    |                                                                                                    | 0ther 100%                                    |

| ≡           | ขยาย / ยุบเมนูซ้ายมือ                                                                                                    |
|-------------|----------------------------------------------------------------------------------------------------|
| Upgrade Now | ช่วยให้คุณซื้อแผนการสมัครสมาชิกที่สูงขึ้น แผนการที่มีอยู่คือ:<br>• พรีเมี่ยม - การเก็บรักษาข้อมูล / ประวัติ 30 วัน<br>• Platinum - การเก็บรักษาข้อมูล / ประวัติ 90 วัน |
| 🗭 Log out   | ออกจากระบบของคอนโซลผู้ดูแลระบบ EDR                                                                                                    |

### Malware & Suspicious Activity

- Most Alerting Process ชื่อของกระบวนการแอปพลิเคชันที่สร้างการแจ้งเตือนส่วนใหญ่ คลิกชื่อกระบวนการเพื่อ เปิดอินเทอร์เฟซ 'การแจ้งเตือน' ซึ่งแสดงรายละเอียดเพิ่มเติม ดู 'การแจ้งเตือน' สำหรับข้อมูลเพิ่มเติม
- 2. Most Alerted Endpoint ชื่อของอุปกรณ์ที่สร้างการแจ้งเตือ<sup>้</sup>นได้มากที่สุด คลิกชื่อของจุ<sup>้</sup>ดสิ้นสุดเพื่อเปิดอินเทอร์เฟซ ' การแจ้งเตือน' ซึ่งแสดงรายละเอียดเพิ่มเติม ดู 'การแจ้งเตือน' สำหรับข้อมูลเพิ่มเติม
- Most Found Malware ค่าแฮชของมัลแวร์ที่แพร่หลายมากที่สุดในอุปกรณ์ปลายทางที่คุณจัดการทั้งหมดคลิกที่ค่าแฮชเพื่อดูราย ละเอียดมัลแวร์รวมถึงจุดสิ้นสุดที่ทริกเกอร์เหตุการณ์วันที่และเวลาของเหตุการณ์และอื่น ๆ ดู 'HashSearch' สำหรับ รายละเอียดเพิ่มเติม
- 4. Total number of Alerts

้จำนวนการแจ้งเตือนทั้งหมดที่สร้างขึ้นสำหรับจุดสิ้นสุดที่ลงทะเบียนไว้ทั้งหมด คลิกหมายเลขการแจ้งเตือนเพื่อเปิดอินเทอร์เฟซ ' การแจ้งเตือน' ดู 'การแจ้งเตือน' สำหรับข้อมูลเพิ่มเติม

5. Most Alerted User

#### ผู้ใช้อุปกรณ์ที่สร้างการแจ้งเตือนมากที่สุด

6. Last Found Malware

้ค่าแฮชของมัลแวร์ที่ตรวจพบล่าสุด คลิกที่ค่าแฮชเพื่อดูรายละเอียดมัลแวร์รวมถึงจุดสิ้นสุดที่ทริกเกอร์เหตุการณ์วันที่และเวลาของ เหตุการณ์และอื่น ๆ ดู 'Hash Search' สำหรับรายละเอียดเพิ่มเติม

#### **Endpoint Overview**

- ้1. Total Devices จำนวนจุดสิ้นสุดทั้งหมดที่คุณเพิ่มลงใน EDR
- 2. Online Devices จำนวนอุปกรณ์ที่ใช้งานในปัจจุบัน
- 3. Offline Devices จำนวนของจุดปลายที่กำลังปิดและไม่ได้เชื่อมต่อกับ EDR
- 4. Disconnected Devices อุปกรณ์ที่ลงทะเบียนแล้วซึ่งออกจากระบบ อุปกรณ์ที่ตัดการเชื่อมต่อรวมถึงจุดปลายที่ไม่ได้ ปีดอย่างถูกต้องหรือผิดพลาด

#### **Endpoint Health Status**

- 1. Safe จำนวนจุดสิ้นสุดที่ไม่พบกิจกรรมที่เป็นอันตราย
- 2. Detections จำนวนอุปกรณ์ที่ตรวจพบกิจกรรมที่เป็นอันตรายและน่าสงสัย
- Needs Agent Update จำนวนของจุดปลายที่ใช้เอเจนต์ EDR รุ่นที่ล้าสมัย การตรวจหาปลายทางและการตอบสนอง รองรับการอัพเดทอัตโนมัติ เมื่อใดก็ตามที่ปลายทางที่มีรุ่นตัวแทนที่ล้าสมัยเข้าสู่สถานะออนไลน์จะได้รับการอัปเดตล่าสุด

Attack Vectors ช่องทางที่กิจกรรมที่เป็นอันตรายเกิดขึ้นที่จุดสิ้นสุด

#### Alerts

การแจ้งเตือนจะถูกสร้างขึ้นเมื่อกิจกรรมในเครือข่ายของคุณตรงกับกฎในนโยบาย EDR ของคุณ ดู 'จัดการนโยบาย EDR' หากคุณ ต้องการเรียนรู้เกี่ยวกับนโยบายและกฎ

| =        |         |                             |                        |                                        |                    |          |                           |                                       |                 | Upgn  | ađe |
|----------|---------|-----------------------------|------------------------|----------------------------------------|--------------------|----------|---------------------------|---------------------------------------|-----------------|-------|-----|
| Alert    | s       |                             |                        |                                        |                    |          |                           |                                       |                 |       |     |
| Alert Se | earch   | Polic                       | les                    | 1                                      | Device             | s        | tetue                     | Score                                 |                 |       |     |
|          |         | - 1                         | select Policy –        | ¥                                      | - Select Device -  | ~        | - Select Status -         | ~ ·                                   | 15 Ap           | ply C |     |
| Ale      | ert Lis | ŧ                           |                        |                                        |                    |          |                           |                                       |                 |       |     |
|          | Score   | Alert Name                  | Alert Time             | Process Name                           |                    |          | Device                    | Policy                                | User<br>Verdict | Alert | 15  |
| ٩        | 4       | Run Untrusted<br>Executable | 2018-11-13<br>13:44:36 | C:\WINDOWS\Explo                       | rer.EXE            |          | DESKTOP-<br>TTPO9PR       | Comodo Recommended<br>Security Policy | N/A             | New   |     |
| Q        | 5       | Write to Executable         | 2018-11-13<br>13:33:26 | C:\WINDOWS\Explo                       | ner.EXE            |          | DESKTOP-<br>TTPO9PR       | Comodo Recommended<br>Security Policy | N/A             | New   |     |
| Q        | 4       | Run Untrusted<br>Executable | 2018-11-13<br>13:27:56 | C:\WINDOWS\Explo                       | rer EXE            |          | DESKTOP-<br>TTPO9PR       | Comodo Recommended<br>Security Policy | N/A             | New   |     |
| Q,       | 4       | Run Untrusted<br>Executable | 2018-11-13<br>13:18:08 | C:\WINDOWS\Explo                       | ner EXE            |          | DESKTOP-<br>TTPO9PR       | Comodo Recommended<br>Security Policy | N/A             | New   |     |
| Q,       | 10      | Write to Infectible<br>File | 2018-11-13<br>13:18:08 | C:\WINDOWS\Explo                       | rer EXE            |          | DESKTOP-<br>TTPO9PR       | Comodo Recommended<br>Security Policy | N/A             | New   |     |
| e,       | 10      | Write to Infectible<br>File | 2018-11-13<br>13:15:03 | C \WINDOWS\Expla                       | ner EXE            |          | DESKTOP-<br>TTPO9PR       | Comodo Recommended<br>Security Policy | N/A             | New   |     |
| e,       | 9       | Write to Infectible<br>File | 2018-11-13<br>12:32:00 | C:\WINDOWS\Explo                       | ner.EXE            |          | DESKTOP-<br>TTPO9PR       | Comodo Recommended<br>Security Policy | N/A             | New   |     |
| Q,       | 4       | Run Untrusted<br>Executable | 2018-11-13<br>12:18:12 | C:\Users\Vega\Appl                     | Data\Local\Temp\IN | S2ECD.tm | DESKTOP-<br>TTPO9PR       | Comodo Recommended<br>Security Policy | N/A             | New   |     |
| ۹        | 4       | Run Untrusted<br>Executable | 2018-11-13<br>12:12:13 | C:\WINDOWS\Explo                       | rer.EXE            |          | DESKTOP-<br>TTPO9PR       | Comodo Recommended<br>Security Policy | N/A             | New   |     |
| ٩        | 5       | Write to Executable         | 2018-11-13<br>12:12:10 | C:\Users\Vega\Appl<br>p\AWFT\setup.exe | Data\Local\Temp\Te | mp1_AW   | FT.zi DESKTOP-<br>TTPO9PR | Comodo Recommended<br>Security Policy | N/A             | New   |     |
| Q,       | 10      | Write to Infectible<br>File | 2018-11-13<br>12:08:49 | C:\WINDOWS\Explo                       | ner.EXE            |          | DESKTOP-<br>TTPO9PR       | Comodo Recommended<br>Security Policy | N/A             | New   |     |
| Q,       | 3       | Write to Executable         | 2018-11-13<br>12:08:49 | C:\WINDOWS\Explo                       | ne: EXE            |          | DESKTOP-<br>TTPO9P8       | Comodo Recommended<br>Security Policy | N/A             | New   |     |
|          | 12      |                             |                        |                                        |                    |          |                           |                                       |                 |       |     |

| Alerts - ตารางคำอธิบาย |                                                                                                    |  |  |  |  |
|------------------------|----------------------------------------------------------------------------------------------------|--|--|--|--|
| Column Header          | Description                                                                                                    |  |  |  |  |
| Score                  | คะแนนที่คุณตั้งไว้สำหรับเหตุการณ์เมื่อสร้างกฎ คุณสามารถใช้คะแนนระหว่าง 0 ถึง 10 โดย<br>พิจารณาจากความรุนแรงของเหตุการณ์ ดู 'จัดการนโยบาย EDR |  |  |  |  |
| Alert Name             | ป้ายกำกับที่คุณให้กับเงื่อนไขเมื่อสร้างกฎ การแจ้งเตือนจะถูกสร้างขึ้นเมื่อมีการทริกเกอร์เงื่อนไขของ<br>กฎ ดู 'จัดการนโยบาย EDR                |  |  |  |  |
| Alert Time             | วันที่และเวลาที่กำเตือนถูกสร้างขึ้น                                                                                                    |  |  |  |  |
| Process Name           | เส้นทางของแอปพลิเคชันที่เกิดขึ้นของเหตุการณ์                                                                                                 |  |  |  |  |
| Device                 | ชื่อของจุดปลายที่บันทึกเหตุการณ์                                                                                                    |  |  |  |  |
| Policy                 | ชื่อของนโยบายความปลอดภัยที่สร้างการแจ้งเตือน                                                                                                 |  |  |  |  |

| User Verdict | สถานะที่กำหนดให้กับการแจ้งเตือนโดยผู้ดูแลระบบที่จัดการกับปัญหา<br>ตัวเลือกรวมถึง:<br>False Positive - ผู้ดูแลระบบไม่พิจารณาเหตุการณ์ที่เกิดขึ้นว่าเป็นภัยคุกคามความปลอดภัย<br>True Positive - Admin ยืนยันเหตุการณ์ที่เกิดขึ้น 'คะแนน' ที่แนบมากับเหตุการณ์ควรเป็นคำ<br>ตอบที่ต้องการ |
|--------------|----------------------------------------------------------------------------------------------------|
| Alert Status | ความคืบหน้าของการแจ้งเตือน สถานะรวมถึง:<br>new - งานยังไม่ได้เริ่มแจ้งเตือน<br>In progress - ผู้ดูแลระบบกำลังเข้าร่วมการแจ้งเตือน<br>Resolved - ผู้ดูแลระบบได้ส่งคำตัดสินของการแจ้งเตือน                                                                                              |

#### Filter options

คุณสามารถค้นหาการแจ้งเตือนเฉพาะโดยใช้ตัวกรองต่อไปนี้:

- Alert Name ค้นหาตามป้ายเตือน
- Alert Time ค้นหาเมื่อสร้างการแจ้งเตือน
- Process Name ค้นหาตามชื่อกระบวนการ
- Devices เลือกอุปกรณ์ที่เหตุการณ์เกิดขึ้น
- Policy –กรองตาม<sup>ุ่</sup>นโยบายที่เรี่ยกใช้การแจ้งเตือน
- User Verdict กรองตามสถานะที่ได้รับจากการแจ้งเตือนโดยผู้ดูแลระบบ
- Alert Status กรองตามระดับความคืบหน้า 3 ระดับ 'new', 'In progress' หรือ 'Resolved'

้คุณสามารถกำหนดค่าตัวกรองหลายตัวเพื่อค้นหาการแจ้งเตือนที่เฉพาะเจาะจง ตัวอย่างเช่นคุณสามารถค้นหาเหตุการณ์ด้วยชื่อการ แจ้งเตือนนโยบายและปลายทาง

|                   | <ul> <li>Alert is i</li> </ul> | n progress! | Upgrade No |
|-------------------|--------------------------------|-------------|------------|
|                   |                                |             | Î          |
|                   | Hara Marilan                   | Alex Steam  |            |
| Security Policy   | N/A                            | In Progress |            |
| Security Policy   | True Positive                  | Resolved    | 00         |
| d Security Policy | N/A                            | New         | 0          |
| d Security Policy | N/A                            | In Progress | 0          |
| d Security Policy | N/A                            | New         | 0          |
|                   | N/A                            | New         | 0          |

• คลิก ไอคอนเล่นข้างสถานะการแจ้งเตือน 'ใหม่' เพื่อส่งคำตัดสิน

สถานะการแจ้งเตือนจะเปลี่ยนเป็น 'กำลังดำเนินการ'

คลิกที่ไอคอนความคืบหน้าเพื่อส่งคำตัดสิน

| Change Status for Run Untrusted Executable                                                                                                    |      |  |  |  |  |  |
|----------------------------------------------------------------------------------------------------|------|--|--|--|--|--|
| Alert Time: 2018-11-13 13:27:56     Policy: Comodo Recommended Security Policy     Computer Name: DESKTOP-TTP09PR     Process Path:       C:\WINDOWS\Explorer.EXE     C:\WINDOWS\Explorer.EXE |      |  |  |  |  |  |
| Changing the status of an alert to resolved requires user verdict. Do you think this alert is a:                                                                                              |      |  |  |  |  |  |
| Please give us feedback on this alert. (Optional)                                                                                                    |      |  |  |  |  |  |
| Su                                                                                                    | bmit |  |  |  |  |  |

- คลิก 'ส่ง' เพื่อแก้ไขการแจ้งเตือน •
- คลิกไอคอนเปิดใหม่หากคุณต้องการเปลี่ยนคำตัดสิน •

|           |                        |                                    |               |              | Upgrade No |
|-----------|------------------------|------------------------------------|---------------|--------------|------------|
|           |                        |                                    |               |              |            |
|           |                        |                                    |               |              |            |
| Apply Cle | ar                     |                                    |               |              |            |
|           |                        |                                    |               |              |            |
|           | Device                 | Policy                             | User Verdict  | Alert Status |            |
|           | DESKTOP-TTPO9PR        | Comodo Recommended Security Policy | N/A           | In Progress  | 0          |
|           |                        |                                    | True Positive | Resolved     | CO         |
|           |                        | $\frown$                           | N/A           | New          | 0          |
|           | (                      | i)                                 | UA.           | New          | 0          |
|           |                        |                                    | N/A           | New          | 0          |
|           |                        | -                                  | N/A           | New          | 0          |
|           | Are y                  | ou sure?                           | N/A           | New          | 0          |
| Thi       | s alert will be opened | again. Reopening an alert will     | N/A           | New          | 0          |
|           | delete i               | ts user verdict.                   | N/A           | New          | 0          |
|           |                        |                                    | N/A           | New          | 0          |
|           | Yes, reopen            | it! Cancel                         | N/A           | New          | 0          |
|           |                        |                                    |               |              |            |

- คลิก 'ใช่เปิดใหม่อีกครั้ง!' เพื่อเปลี่ยนคำตัดสิน
   คลิก 'ยกเลิก' เพื่อไม่เปลี่ยนแปลงคำตัดสิน

#### View Event Details

คลิก 'แสดงรายละเอียด' ในคอลัมน์ 'คะแนน'

| Alert Li    | st                        |                            |
|-------------|---------------------------|----------------------------|
| Sco         | re Alert Name             | Alert Time                 |
| Q 4         | Run Untrusted Executable  | 2018-11-14 18:25:08        |
| Q 12        | Write to System Directory | <b>2018-11-14</b> 18:24:45 |
| how Details | Write to System Directory | <b>2018-11-14</b> 18:24:45 |
| Q 4         | Run Untrusted Executable  | 2018-11-13 13:44:36        |
| Q 5         | Write to Executable       | 2018-11-13 13:33:26        |
| Q 4         | Run Untrusted Executable  | 2018-11-13 13:27:56        |
| Q 4         | Run Untrusted Executable  | 2018-11-13 13:18:08        |
| Q ID        | Write to Infectible File  | 2018-11-13 13:18:08        |

#### เปิดหน้าจอข้อมูลสำหรับเหตุการณ์นั้น:

| 0  |                                  |                  |                                                                 |                              |             |                                              |                          |                        |                             |                               | tipgrada biow |
|----|----------------------------------|------------------|-----------------------------------------------------------------|------------------------------|-------------|----------------------------------------------|--------------------------|------------------------|-----------------------------|-------------------------------|---------------|
|    | Explorer.E                       | XE - Write to    | Infectible File o                                               |                              |             |                                              |                          |                        |                             |                               |               |
| M  | Abert Talose 2010<br>Bade - User |                  | Policy: Canada Recommended Security Policy<br>Over Headed: 3(1) | Cargate Rase, DOCOP (190     | an Sheek    | g Rysleer: Notices 12 or Late 56 51 particip | Last Sweet 2018-11-14-18 | trat that encouncients | charves or characterized by | Parts Control Wirkspress Kits | weiter        |
| 6  | Events                           |                  |                                                                 |                              |             |                                              |                          |                        |                             | List View                     | Tree View     |
|    |                                  | (Show)           | Adaptive Eve                                                    | rt Norse                     |             |                                              |                          | en Type                |                             | Serve                         |               |
|    | +                                | 1                | with the technology                                             | ible Hie                     |             |                                              | -                        | w File                 |                             |                               |               |
| 13 |                                  | <b>X</b>         | Write to Pass                                                   | and the                      |             |                                              | ***                      | a 76+                  |                             |                               |               |
| 10 | File Trajer                      | dary             |                                                                 |                              |             |                                              |                          |                        |                             |                               | Reser Zoom    |
| U  |                                  |                  | 13 Nevember 2018                                                |                              |             |                                              |                          |                        |                             | 14 No                         | ALLS referen  |
|    |                                  |                  | . 1                                                             |                              | 2           | WHI 14.                                      | a 1                      |                        | a                           | ¥                             |               |
| Ψ  |                                  | SERVICE-LINGSAGE |                                                                 |                              | - 00        |                                              |                          |                        |                             | 1                             |               |
| Q, |                                  |                  | B Descent Described B Copy Prov                                 | Rhavad Faidar 💿 Dayy Te Bhar | ni Teldar 🗐 | (mail Developer) 🛛 🗍 Copy Prove USD (        | wii 🕼 Cryty To UNE Day   | is B was the           |                             |                               |               |
| *  |                                  |                  |                                                                 |                              |             |                                              |                          |                        |                             |                               |               |
| _  |                                  |                  |                                                                 |                              |             |                                              |                          |                        |                             |                               |               |
|    |                                  |                  |                                                                 |                              |             |                                              |                          |                        |                             |                               |               |

#### ส่วนบนของหน้าจอแสดงรายละเอียดเช่นชื่อการแจ้งเตือนและแอปพลิเคชันที่สร้างกิจกรรม:

pRt4jHhH.exe - Suspicious System Process Creation

Alert Time: 2018-05-23 21:31:34 Policy: Comodo Recommended Security Policy Computer Name: DESKTOP-7J8UVDU Operating System: Windows 10 or Later 64 bit platform Last Security 2018-05-24 22:28:59 Sha1: 27099fbca067f478bb91cdbcb92f138b28b00859 Path: C:\Users\user3\Downloads\pRl4jHhH.exe Verdict: Malware User name: user3

- ชื่อการแจ้งเตือนและแอปพลิเคชันจะแสดงที่ด้านบน
- Alert Time วันที่และเวลาของการแจ้งเตือน
- Policy ชื่อของนโยบายความปลอดภัย คลิกชื่อของนโยบายเพื่อเปิดหน้าจอการจัดการนโยบาย ดู 'จัดการนโยบาย EDR
- Computer Name ชื่อของจุดสิ้นสุดที่บันทึกเหตุการณ์ การคลิกจุดสิ้นสุดจะเป็นการเปิดหน้าจอ 'การค้นหา คอมพิวเตอร์' ด้วยการเลือกจุดสิ้นสุดไว้ส่วงหน้า ดู 'การค้นหาคอมพิวเตอร์'
- operating System รายละเอียดของระบบปฏิบัติการของอุปกรณ์ปลายทางที่บันทึกเหตุการณ์ไว้

Last Seen - วันที่และเวลาล่าสุดที่จุดปลายทางสื่อสารกับ EDR

- Sha 1 ค่าแฮชของไฟล์ การคลิกที่ค่าแฮชจะเปิดหน้าจอ 'ค้นหาแฮช' พร้อมกับไฟล์ที่เลือกไว้ล่วงหน้า ดู 'Hash Search' สำหรับข้อมูลเพิ่มเติม
- Path เส้นทางกระบวนการทั้งหมดของเหตุการณ์ที่บันทึกไว้ การคลิกที่เส้นทางกระบวนการจะเปิดหน้าจอ 'การค้นหา กิจกรรม' ที่มีการเติมข้อความค้นหาเหตุการณ์ในฟิลด์ค้นหาโดยอัตโนมัติ
- Verdict ผลคิรีหลังจากการวิเคราะห์

- User name ชื่อผู้ใช้ที่ล็อกอินของปลายทาง การคลิกที่ชื่อจะเปิดหน้าจอ 'การค้นหากิจกรรม' ด้วยการเติมคำค้นหา เหตุการณ์ในฟิลด์ค้นหา
- User Verdict ข้อสรุปของผู้ดูแลระบบเกี่ยวกับลักษณะของการแจ้งเตือน ตัวเลือกที่ให้ไว้เพื่อประกาศผลลัพธ์คือ 'True Positive' และ False Positive '

#### Events

รายละเอียดของกิจกรรมจะแสดงในบานหน้าต่างหลัก:

| Ever | ds   |                                    |                | List View Tree View |
|------|------|------------------------------------|----------------|---------------------|
| *    | Show | Adaptive Event Name                | Event Type     | Score               |
| +    | 8    | Suspicious System Process Creation | Create Process | 6                   |

#### ตามค่าเริ่มต้น 'มุมมองรายการ' จะปรากฏขึ้น

#### **List View**

- Show Click 📶 Icon เพื่อดูลำดับเหตุการณ์ ดู 'ระยะเวลาดำเนินการ' สำหรับรายละเอียดเพิ่มเติม
- Adaptive Event Name เลเบลที่กำหนดให้กับเหตุการณ์เมื่อสร้างกฎความปลอดภัย
- Event Type หมวดหมู่ของเหตุการณ์
- Score ความรุนแรงของเหตุการณ์ สิ่งนี้ถูกระบุเมื่อสร้างกฎ
- Click ที่ใดก็ได้ในแถวเพื่อดูฟิลด์กิจกรรมทั้งหมดสำหรับประเภทกิจกรรมนั้น จำนวนฟิลด์กิจกรรมที่แสดงขึ้นอยู่กับ ประเภทเหตุการณ์:

| Events       |              |                                                                                                    |                                                                                                 |                                                                                                  |                                                                                                    |                                                                       |       | List View | These View |
|--------------|--------------|----------------------------------------------------------------------------------------------------|-------------------------------------------------------------------------------------------------|--------------------------------------------------------------------------------------------------|----------------------------------------------------------------------------------------------------|-----------------------------------------------------------------------|-------|-----------|------------|
|              | Show         | Adaptive Event No                                                                                  | me                                                                                              |                                                                                                  | Esset Type                                                                                                 |                                                                       | Score |           |            |
| -            | 11           | Write to Infectible                                                                                | File                                                                                            |                                                                                                  | Write File                                                                                                 |                                                                       |       |           |            |
| ne r<br>De l | Tenk<br>Rook | 200 ken Yong Appland Channey Minesett Underschlander<br>Zahlanney Mandelo Vertit 2016 (2017) O'Het | Form Type<br>Antapics Court Hama<br>Logged the User<br>Denice Hanse<br>Dont: Time<br>Event Time | Mile File<br>Mile III Infective File<br>Vega<br>Describer (1900er)<br>2019-11-13 12:12:22<br>FLE | Presses PID<br>Process Use Domain<br>Process Path<br>Process Path<br>Process Hash<br>Process Creation Time | AAAA<br>BESKTER-TTP-SOME<br>C: 10990000000000000000000000000000000000 |       |           |            |
| +            | P            | Write to Executab                                                                                  |                                                                                                 |                                                                                                  | Weta File                                                                                                  |                                                                       | 8     |           |            |

#### **Tree View**

Click ลิงก์ 'Tree View' ที่ด้านบนขวาของส่วน 'กิจกรรม'

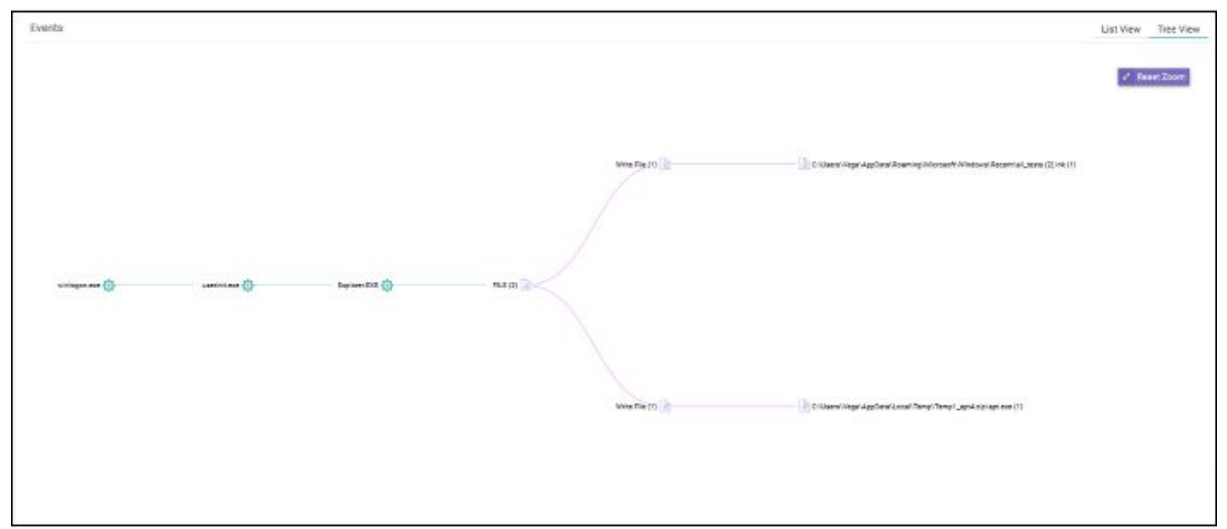

หน้าจอแสดงเส้นทางกระบวนการทั้งหมดของเหตุการณ์ การคลิกที่ป้ายกระบวนการใด ๆ จะเปิดหน้าจอ 'การค้นหากิจกรรม' ที่มี การเติมข้อความค้นหาเหตุการณ์ในฟิลด์ค้นหาโดยอัตโนมัติ  ชูมเข้าหรือชูมออกโดยใช้เมาส์ คลิกขวาและเลื่อนแผนภูมิไปทางช้ายหรือขวา คลิก 'รีเซ็ตการย่อ / ขยาย' เพื่อกลับสู่มุม มองเริ่มต้น

#### **Process Timeline of the Event**

แสดงกิจกรรมต่าง ๆ ที่เกิดขึ้นในเหตุการณ์สำหรับไฟล์แต่ละประเภท

#### **Process View**

• Click 📶 แสดงในไอคอน 'ระยะเวลาดำเนินการ' ของเหตุการณ์

| Timeline Tree View |                  |                                              |                                   |                                          |       |                                    |                         | Rea                   |
|--------------------|------------------|----------------------------------------------|-----------------------------------|------------------------------------------|-------|------------------------------------|-------------------------|-----------------------|
|                    | 13 November 2018 | 12:50 12:5                                   | 55 0                              | 21                                       | 01.05 | 01:10                              | ours                    | 01,20                 |
| winlogon.exe       |                  | 101 (13                                      |                                   | 33                                       | 530   |                                    | 0                       | 1.0                   |
| userinit.ese       |                  |                                              |                                   |                                          |       |                                    |                         |                       |
| Explorer.EXE (14)  |                  |                                              |                                   |                                          |       | • •                                |                         |                       |
|                    |                  |                                              |                                   |                                          |       | Process Network                    | k 🖲 Registry 🖷 File     | 🛛 Defenseplus   Bin   |
|                    | File Fach        | C11Jaers/Wege/AppData/Roaming/Microsoft/Win_ | Event Type<br>Adaptive Event Name | Write File<br>Write to Indentifiate File |       | Pataless PD<br>Process Over Dumain | 5464<br>DE9KTOP-TTPO9PR |                       |
|                    | FIRE FREDR       | 200000000000000000000000000000000000000      | Logged On User                    | Vega                                     |       | Process Parts                      | C//WINDOWS/Explorer E   | DÆ                    |
|                    |                  |                                              | Device Name                       | DESIGNP TTPOOPR                          |       | Process User Name                  | Vega                    |                       |
|                    |                  |                                              | SVEPT TIME                        | 2010-11-12 12:12:52                      |       | FROCEDS Hash                       | +ourside bed bacs debbo | 2.4604/1945.860410121 |

หน้าจอ 'Process Timeline' จะเปิดขึ้น

หน้าจอแสดงเวลาที่เกิดเหตุการณ์แต่ละเหตุการณ์ ดู 'Process Timeline' สำหรับรายละเอียดเพิ่มเติม

#### **Process View**

- คลิกที่ไอคอน 'Show in Process Timeline' ของกิจกรรม
- คลิก 'Tree View'

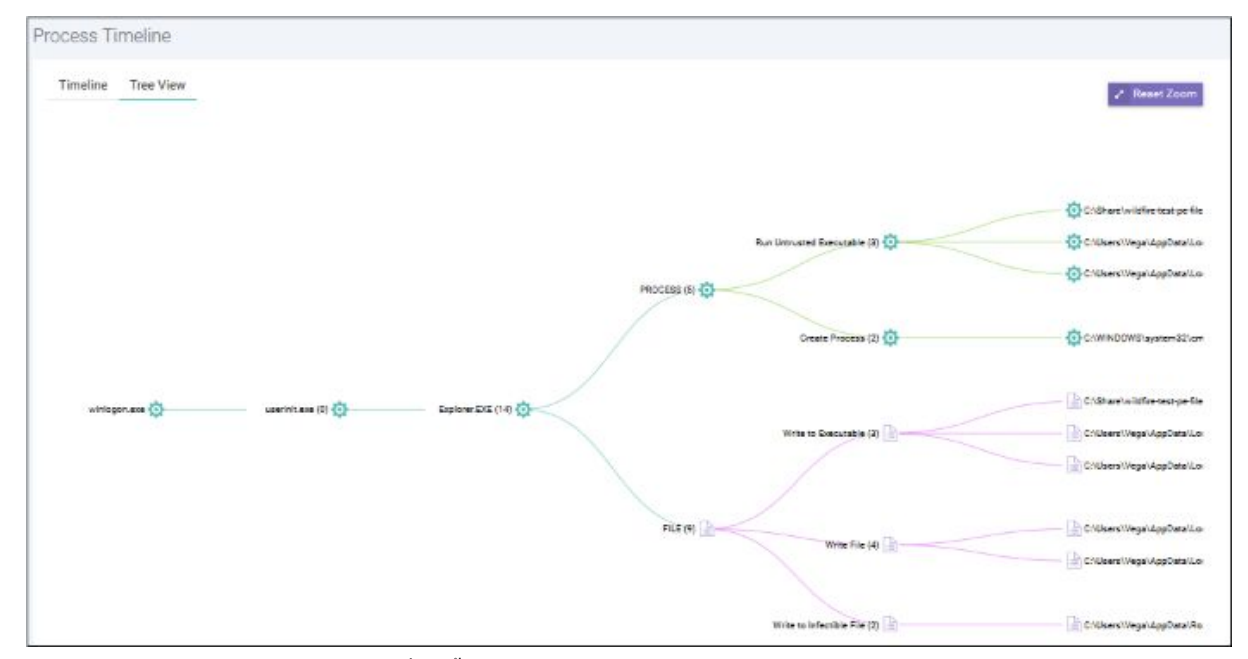

หน้าจอแสดงมุมมองต้นไม้ของเหตุการณ์ที่เกิดขึ้น ดู Process Timeline

#### File Trajectory

้ส่วนด้านล่างของหน้ำจอจะแสดงการเคลื่อนไหวของไฟล์ซึ่งมาจากที่ที่มันถูกดาวน์โหลดคัดลอกไปยังจุดสิ้นสุดและอื่น ๆ

|                     | 23 May 2018 06:55:02 | PM        |               |              |              |                  |               |          | 23 May 2 |
|---------------------|----------------------|-----------|---------------|--------------|--------------|------------------|---------------|----------|----------|
|                     | 07 PM                | 07-15     | 87,50         | 87,45        | 00 PM        | 00,15            | 00,30         | 66:45    | 09 PM    |
| DESKTOP-7J8UVDU (4) |                      |           |               |              |              |                  |               |          | G        |
| edrwin732 (4)       | D                    | Ð         |               |              |              |                  |               |          |          |
| ANM0261 (3)         |                      |           | ۵             |              |              |                  |               |          | 团        |
|                     | Browser Download     | Copy From | Shared Folder | 🗈 Copy To St | nated Folder | 🖗 Email Download | 🗒 Copy From U | JSB Disk |          |

- ชูมเข้าหรือชูมออกโดยใช้เมาส์ คลิกขวาและเลื่อนแผนภูมิไปทางช้ายหรือขวา คลิก 'รีเซ็ตการย่อ / ขยาย' เพื่อกลับสู่มุม มองเริ่มต้น
- รายละเอียดของไอคอนแสดงอยู่ด้านล่างกราฟ
- คลิกที่ไอคอนเพื่อดูรายละเอียดเส้นทาง

| Browser Download                      | ~                | Advention Trans Marrie |
|---------------------------------------|------------------|------------------------|
| Event Time                            | 3                | Logged On User         |
|                                       | I\po_            | Device Name            |
| 2018-05-23 18:55:02                   | 50 -11L_         | Event Time             |
| Process Hash                          |                  | Event Group            |
| ef45d0c407d2987b2edb3dd76967e         | lb16bd6c1c8      |                        |
| Process Path                          |                  |                        |
| C:\Program Files\Mozilla Firefox\fire | fox.exe          |                        |
| Path                                  |                  |                        |
| C:\Users\user\Downloads\pRt4JHhH      | exe              |                        |
| JRL 🔥                                 |                  | 07:30                  |
| https://bit.ly/2H9HZJR                |                  |                        |
| edrwin732 (4 G                        |                  | Ĩ                      |
| ANM0261 (3)                           |                  | ٦                      |
| Browser                               | Download 🗗 Conv  | From Shared Folder     |
|                                       | USB Diek A Write | File                   |
| E coby to                             | USD DISK @ WITCH | 100                    |

- คลิก 'X' เพื่อปิดกล่องโต้ตอบ
- คลิกปุ่ม 'Process Creation' เพื่อดูเวลาของการสร้างกระบวนการตรวจพบเหตุการณ์และสร้างการแจ้งเตือน

|                      | 23 May 2018 06:06:58 PM |        |               |            |                      |          |             |                 |       | 23 May 201 | 8 11:40:20 PI |
|----------------------|-------------------------|--------|---------------|------------|----------------------|----------|-------------|-----------------|-------|------------|---------------|
|                      | 08,39                   | 62 PM  | 07,30         | 65 PM      | 08,30                | 89 PM    | 09,30       | 10 PM           | 10,30 | 11 PM      | 51,30         |
| DESKTOP-7J8UVDU (20) |                         |        |               |            |                      |          | -           |                 |       |            |               |
| edrwin732 (16)       |                         |        |               |            |                      | ••       | •           |                 |       |            |               |
| ANM0261 (11)         |                         |        | Θ             | 0.000      | •                    | Ē        |             |                 |       |            |               |
|                      | Browser Drug oad        | @ Copy | From Shared F | Folder 🔄 C | opy To Shared Folder | tişt Ema | il Download | 🛱 Copy Fram USB | Disk  |            |               |

#### คลิกรหัสสีไอคอนเพื่อดูรายละเอียดเส้นทาง •

| Alert Time                               |                                                                      |                                                                      |  |  |  |
|------------------------------------------|----------------------------------------------------------------------|----------------------------------------------------------------------|--|--|--|
| 2018-05-23T14:21:33.094Z<br>Process Path | 30                                                                   | 09 PM 09:30                                                          |  |  |  |
| C:\Users\user2\Downloads\pRt4jHhH.exe    |                                                                      | E emilion on                                                         |  |  |  |
| Show detail                              | •• •                                                                 |                                                                      |  |  |  |
| B • 🚯                                    | •                                                                    | Ē                                                                    |  |  |  |
| ared Folder 🛛 🖻 Copy To Shared Folder    | 🖾 Email Download                                                     | Dopy From USB Disk                                                   |  |  |  |
|                                          | Process Path<br>C:\Users\user2\Downloads\pRt4jHhH.exe<br>Show detail | Process Path<br>C:\Users\user2\Downloads\pR\4jHhH.exe<br>Show detail |  |  |  |

- ลิงก์ 'แสดงรายละเอียด' จะพร้อมใช้งานสำหรับกล่องโต้ตอบการแจ้งเตือน การคลิกลิงก์จะเปิดหน้าจอรายละเอียด • กิจกรรมที่สร้างการแจ้งเตือน คลิก 'X' เพื่อปัดกล่องโด้ตอบ
- •

## View Enrolled Endpoints

- คลิก 'จุดปลาย' ทางด้านช้ายเพื่อดูและจัดการจุดปลายทั้งหมดที่คุณเพิ่มลงใน EDR
  รายละเอียดรวมถึงชื่อจุดปลายสถานะการเชื่อมต่อที่อยู่ IP ระบบปฏิบัติการการแจ้งเตือนและอื่น ๆ

| EDR            | =    |                         |                          |                              |                                     |                | Upgrade           | Welcome, e                  | dr@ioamado.com B    |
|----------------|------|-------------------------|--------------------------|------------------------------|-------------------------------------|----------------|-------------------|-----------------------------|---------------------|
| 10000          | Endp | points                  |                          |                              |                                     |                |                   |                             |                     |
| shoord         | See  | ch with and point wants | n, incei in address, com | puter name, logged on user i | and connection status               |                |                   |                             |                     |
| erts           |      |                         |                          |                              |                                     |                |                   |                             |                     |
|                | En   | dpoint Search Result    |                          |                              |                                     |                |                   |                             |                     |
| icy Management |      | Endpoint Version        | Local IP.Address         | Computer Name                | Operating System                    | Logged On User | Connection Status | Detection                   | Last Update Time -  |
| ettion         | +    | 1.1.260.2               | 172,17,104,17            | ANM0406                      | Windows 10 or Later 64 bit platform | korayy         | Orline            | NU.                         | 2018/11/53 18:20:0  |
|                | 2    | 1.1.260.2               | 10.104.89.60             | USNLICS7                     | Windows 10 or Later 54 bit platform | ozerm          | Online            | No                          | 2018-11-13 18:15:4  |
| tpoints )      | 3    | 1.1.750.2               | 10.100.139.8             | WIN107                       | Windows 10 or Later 64 bit platform |                | Disconnected      | .80                         | 2010-11-12 17:46-2  |
| -              |      | 1.1.260.2               | 10.0.2.15                | WIN-SHOLIRRISED              | Windows 8 or Later 64 bit platform  |                | Disstrutected     | No                          | 2010-11-13 16:46:5  |
| estigation     | 5    | 1,1,260.3               | 10.100.182.117           | AND0414                      | Windows 10 or Later 64 bit platform |                | Disconnected      | No                          | 2018-11-13 13:57 3  |
| vent Search    | - A. | 1.1.260.2               | 10.108.57.209            | DESKTOP-TTPO9PR              | Windows 10 or Loter 64 hit platform |                | Disconnected      | No                          | 2010-11-10 11:20:0  |
| mouter Seerch  | 7    | 1.1.260.2               | 192,168,1,159            | OZER PC                      | Windows 8 or Later 64 bit platform  | Mohmeteater    | Disconnected      | NO                          | 2018-11-12 06:29:4  |
|                | 8    | 1.1.259.0               | 192,168,88,190           | DESKTOP-4U048VH              | Windows 10 or Later 64 bit platform | CMD-CHINADA    | Disconnected      | <ul> <li>Support</li> </ul> | 2018-10-24 01:14:5  |
| sh Search      | 0    | 1.1.259.0               | 172.18.223.65            | ANM0405                      | Windows 10 or Later 64 bit platform | koninyy'       | Offine            | No                          | 2010-00-16 16:40:1  |
| viticed Apent  | 10   | 1.1.253.3               | 127.0.0.1                | AMM123                       | Windows 7 64 bit platform           | yanti          | Disconnected      | No.                         | 2018-02-13 21:59-1  |
|                | 11   | 1.1.251.9               | 192.168.1.242            | WIN-J78DRE7034U              | Windows 10 or Later 64 bit platform | SYSTEM         | Disconnected      | No                          | 2018-02-08-08:25-4  |
|                | 12   | 1.1.253.3               | 10,100,129,141           | EDRWIN8132                   | Windows 8 or Later                  | extr           | Office            | No                          | 2010-03-19 10:53-58 |
|                | 13   | 1.1.258.8               | 10.100.136.238           | ANM0189                      | Windows 10 or Later 54 bit platform | SYSTEM         | Offine            | No                          | 2018-01-04 18:04:4  |
|                | 14   | 1.1.253.3               | 10.100,132,63            | AND6022                      | Windows 10 or Later 64 bit platform | round          | Offline           | No                          | 2017-12-22 13:36:1  |
|                | 19   | 1.1.106.0               | 10.100.196.226           | AND0148                      | Windows 10 or Later 64 bit platform | SYSTEM         | Disconnected      | No                          | 2017 10 16 21 28 2  |
|                | 10   | 1.1.250.0               | 10.106.132.178           | ANMUTER                      | Windows 10 or Later 64 bit platform | SYNTEM         | Disconnected      | NU.                         | 2017-01-27 18:53:5  |
|                | 32   | 1.1.106.0               | 102,100.1.557            | ANM0071                      | Windows 2.64 bit platform           | CYSTEM:        | Discoverated      | 190                         | 2012-05-18-05-10-00 |
|                |      |                         |                          |                              |                                     |                |                   |                             |                     |

| Endpoints - Table of Column Descriptions |                                                                                                    |  |  |  |  |
|------------------------------------------|----------------------------------------------------------------------------------------------------|--|--|--|--|
| Column Header                            | Description                                                                                                    |  |  |  |  |
| Endpoint Version                         | หมายเลขเวอร์ชันของเอเจนต์ EDR                                                                                                    |  |  |  |  |
| Local IP Address                         | ที่อยู่ IP ภายในของจุดสิ้นสุด                                                                                                    |  |  |  |  |
| Computer Name                            | ฉลากจุดสิ้นสุด คลิกชื่อนี้เพื่อดูเหตุการณ์ในจุดสิ้นสุด ดู 'การค้นหาคอมพิวเตอร์' สำหรับข้อมูลเพิ่ม<br>เติม                                                                                                    |  |  |  |  |
| Operating<br>System                      | ระบบปฏิบัติการของอุปกรณ์ปลายทาง                                                                                                    |  |  |  |  |
| Logged On User                           | ผู้ใช้ที่ใช้งานเครื่องอยู่ในขณะนี้                                                                                                    |  |  |  |  |
| Connection<br>Status                     | ปลายทางเชื่อมต่อกับ EDR หรือไม่                                                                                                    |  |  |  |  |
| Detection                                | <ul> <li>จุดสิ้นสุดหรือไม่ว่ามีเหตุการณ์ที่เป็นอันตรายหรือไม่</li> <li>แถบสีเหลืองหมายถึงเหตุการณ์มัลแวร์</li> <li>คลิก 'ระงับสัญญาณเตือน' เพื่อลบการแจ้งเตือน คุณอาจต้องการทำเช่นนี้หากกิจกรรมได้<br/>รับการจัดการและไม่มีข้อกังวลอีกต่อไป</li> </ul> |  |  |  |  |

| Last Update Time | อัพเดตล่าสุดที่ส่งจากเอเจนต์ endpoint ไปยังคอนโซล EDR |
|------------------|-------------------------------------------------------|
|                  |                                                       |

- ใช้ช่องค้นหาด้านบนตารางเพื่อค้นหารายการเฉพาะ คุณสามารถกรองตามเวอร์ชั่นตัวแทน, IP ท้องถิ่น, ผู้ใช้ที่ใช้งาน, ชื่อ คอมพิวเตอร์และสถานะการเชื่อมต่อ
- ล้างข้อมูลเพื่อดูรายการทั้งหมดอีกครั้ง

#### **Default Comodo Security Policy Details**

นโยบาย EDR กำหนดกิจกรรมที่จะสร้างการแจ้งเตือน ตารางด้านล่างประกอบด้วยรายละเอียดของกฎเริ่มต้นในแต่ละประเภท กิจกรรม

The built-in event categories are:

- Process Events -กฎเพื่อสร้างการแจ้งเตือนหากแอปพลิเคชันทำให้เกิดเหตุการณ์
- Registry Events -กฎเพื่อแจ้งเตือนคุณเกี่ยวกับการเปลี่ยนแปลงในรีจิสทรีของ Windows ที่จุดสิ้นสุดของคุณ
- File Events -กฎที่ตรวจพบการแก้ไขไฟล์และโฟลเดอร์ระบบใด ๆ
- Download Events -กฎเพื่อสร้างการแจ้งเตือนเมื่อมีการดาวน์โหลดแอปพลิเคชันผ่านเบราว์เซอร์
- Upload Events -กฎที่จะเตือนคุณเกี่ยวกับการอัปโหลดไฟล์ไปยังโฟลเดอร์ที่แชร์หรือไดรฟิภายนอก
- Defense+ Events -ไม่มีการตั้งค่ากฎเริ่มต้นสำหรับหมวดหมู่กิจกรรมนี้
- Network Events -ไม่มีการตั้งค่ากฎเริ่มต้นสำหรับหมวดหมู่กิจกรรมนี

|                                          |       | Event Category – Process Events                                                                                                    |
|------------------------------------------|-------|----------------------------------------------------------------------------------------------------|
|                                          |       | Event Type – Create Process                                                                                                    |
| Event Name                               | Score | Description                                                                                                    |
| Suspicious<br>System Process<br>Creation | 6     | Process verdict is not safe and file path matches %systemroot%*                                                                                                    |
| Remote<br>Powershell<br>Execution        | 5     | File path matches *wsmprovhost.exe                                                                                                    |
| Suspicious<br>Powershell Flag            | 5     | Command line matches any of the following:<br>*powershell*-NoP*<br>*powershell*-Win*<br>*powershell*-exet<br>*powershell*-Exect<br>*powershell*-exet<br>*powershell*-ep*<br>*powershell*-command*<br>*powershell*-NoL*<br>*powershell*-InputFormat*<br>*powershell*-Enct*<br>*powershell*-NonInteractive*<br>*powershell*-nonI*<br>*powershell*-nonI* |
| Stop Service                             | 5     | Command line matches %systemroot%system32net*stop*.                                                                                                    |
| Run Untrusted<br>Executable              | 4     | Verdict is not safe.                                                                                                    |
| Suspicious<br>Process<br>Hierarchy       | 3     | Process path does not match *explorer.exe AND path matches<br>*powershell.exe OR patch matches *cmd.exe                                                                                                    |
| Start Service                            | 2     | Command line matches %systemroot%system32net*start*.                                                                                                    |

|                                             |       | Event Category – Registry Events                                                                                                    |
|---------------------------------------------|-------|----------------------------------------------------------------------------------------------------|
|                                             |       | Event Type – Set Registyry Value                                                                                                    |
| Event<br>Name                               | Score | Description                                                                                                    |
| Disable<br>User<br>Account<br>Control       | 9     | RegistrykeypathisequaltoHKEY_LOCAL_MACHINESoftwareMicrosoftWindowsCurrentVersionPoliciesSystemAND registry value name is equal to EnableLUA0AND registry value data is equal to 0.          |
| Disable<br>Task<br>Manager                  | 9     | RegistrykeypathisequaltoHKEY_CURRENT_USERSOFTWAREMicrosoftWindowsCurrentVersionPoliciesSystemAND registry value name is equal to DisableTaskMgrAND registry value data is equal to 1        |
| Installation<br>of Drivers                  | 8     | [RegistrykeypathmatchesHKEY_LOCAL_MACHINESYSTEMCurrentControlSetServices*ANDregistryvaluename is equal to Type]AND[Registry value data is equal to 1OR registry value data is equal to 2]   |
| Add<br>Service to<br>svchost                | 7     | [RegistrykeypathmatchesHKEY_LOCAL_MACHINESYSTEMCurrentControlSetServices*ANDregistryvaluename is equal to ImagePath AND registry value data matches *svchost.exe*]OROR                      |
| Add Active<br>Setup<br>Value In<br>Registry | 7     | Registry key path matches HKEY_LOCAL_MACHINESoftwareMicrosoftActive SetupInstalled Components*                                                                                              |
| Modify<br>Powershell<br>Execution<br>Policy | 7     | RegistrykeypathisequaltoHKEY_LOCAL_MACHINESOFTWAREMicrosoftPowerShell1ShellIdsMicrosoft.PowerShell AND registry value name is equal to ExecutionPolicy                                      |
| Modify<br>Firewall<br>Settings              | 6     | Registry         key         path         matches           HKEY_LOCAL_MACHINESYSTEMCurrentControlSetServicesSharedAccessParameter         sFirewallPolicyStandardProfile*                  |
| Disable<br>Registry<br>Editing<br>Tool      | 6     | RegistrykeypathisequaltoHKEY_CURRENT_USERSOFTWAREMicrosoftWindowsCurrentVersionPoliciesSystemAND registry value name is equal to DisableRegistryTools AND registry value data isequal to 1. |

| 6 | Registry key path is equal to HKEY_LOCAL_MACHINESoftwareMicrosoftWindows<br>NTCurrentVersionWindows AND registry value name is equal to AppInit_DLLs                                                                                                    |
|---|----------------------------------------------------------------------------------------------------|
| 6 | RegistrykeypathmatchesHKEY_LOCAL_MACHINESYSTEMCurrentControlSetServices*ANDregistryvaluename is equal to ImagePathANDregistryvaluedatamatches*.exe*ANDregistryvaluedatadoesn'tmatch*svchost.exe****                                                                                                    |
| 6 | RegistrykeypathmatchesHKEY_LOCAL_MACHINESYSTEMCurrentControlSetServicesWinSock2ParametersPro<br>tocol_Catalog9Catalog_Entries*                                                                                                    |
| 5 | Registry key path matches any of the following:<br>HKEY_LOCAL_MACHINESoftwarePoliciesMicrosoftWindowsSystemScriptsStartup*<br>HKEY_CURRENT_USERSoftwarePoliciesMicrosoftWindowsSystemScriptsLogon*<br>HKEY_CURRENT_USERSoftwareMicrosoftWindowsCurrentVersionPoliciesSystem*<br>HKEY_LOCAL_MACHINESOFTWAREMicrosoftWindowsCurrentVersionRunOnceEx*<br>HKEY_LOCAL_MACHINESOFTWAREMicrosoftWindowsCurrentVersionRunOnce*<br>HKEY_CURRENT_USERSoftwareMicrosoftWindowsNTCurrentVersionWindows*<br>HKEY_CURRENT_USERSoftwareMicrosoftWindowsNTCurrentVersionWindowsRun*<br>HKEY_CURRENT_USERSoftwareMicrosoftWindowsNTCurrentVersionPoliciesExplore<br>rRun*<br>HKEY_LOCAL_MACHINESOFTWAREMicrosoftWindowsCurrentVersionPoliciesExplore<br>rRun*<br>HKEY_CURRENT_USERSoftwareMicrosoftWindowsCurrentVersionPoliciesExplorerRu<br>n*<br>HKEY_LOCAL_MACHINESOFtwarePoliciesMicrosoftWindowsSystemScriptsLogoff*<br>HKEY_LOCAL_MACHINESOftwarePoliciesMicrosoftWindowsSystemScriptsShutdown<br>*<br>OR<br>Registry key path equals any of the following:<br>HKEY_LOCAL_MACHINESOFTWAREMicrosoftWindowsCurrentVersionRun<br>HKEY_CURRENT_USERSoftwareMicrosoftWindowsCurrentVersionRun<br>HKEY_CURRENT_USERSoftwareMicrosoftWindowsCurrentVersionRun<br>HKEY_LOCAL_MACHINESOFTWAREMicrosoftWindowsCurrentVersionRun<br>HKEY_CURRENT_USERSoftwareMicrosoftWindowsCurrentVersionRun<br>HKEY_CURRENT_USERSoftwareMicrosoftWindowsCurrentVersionRun<br>HKEY_CURRENT_USERSoftwareMicrosoftWindowsCurrentVersionRun<br>HKEY_CURRENT_USERSoftwareMicrosoftWindowsCurrentVersionRun |
| 5 | RegistrykeypathisequaltoHKEY_LOCAL_MACHINESYSTEMCurrentControlSetControlSessionManagerANDregistry value name is equal to BootExecute                                                                                                    |
| 5 | RegistrykeypathisequaltoHKEY_LOCAL_MACHINESOFTWAREPoliciesMicrosoftWindowsWindowsUpdateAUAND registry value name is equal to NoAutoUpdate AND registry value data is equalto 1ORRegistrykeypathisequaltoHKEY_LOCAL_MACHINESoftwarePoliciesMicrosoftWindowsWindowsUpdateANDregistry value name is equal to DisableWindowsUpdateAccessANDregistry valuedata is equal to 1ORORRegistrykeypathisequaltoHKEY_CURRENT_USERSoftwareMicrosoftWindowsCurrentVersionPoliciesWindowsUpdateANDregistry valuename is equal toDisableWindowsUpdateAccessANDregistry valuekeypathisequaltoHKEY_CURRENT_USERSoftwareMicrosoftWindowsCurrentVersionPoliciesWindowsUpdateANDregistry valuename is equal toDisableWindowsUpdateAccessANDregistryto                                                                                                    |
|   | 6<br>6<br>5<br>5<br>5                                                                                                    |

| Disable<br>Service          | 5 | RegistrykeypathmatchesHKEY_LOCAL_MACHINESystemCurrentControlSetServices*AND registry value nameis equal to Start AND registry value data is equal to 4                                                                                                    |
|-----------------------------|---|----------------------------------------------------------------------------------------------------|
| Create<br>Explorer<br>Entry | 5 | Registry key path matches any of the following:<br>HKEY_LOCAL_MACHINESOFTWAREClassesPROTOCOLSFilter*<br>HKEY_LOCAL_MACHINESOFTWAREMicrosoftActive SetupInstalled Components*<br>HKEY_LOCAL_MACHINESOFTWAREMicrosoftActive SetupInstalled Components*<br>HKEY_LOCAL_MACHINESOFTWAREMicrosoftWindowsCurrentVersionShellServiceOb<br>jectDelayLoad*<br>HKEY_LOCAL_MACHINESOFTWAREMicrosoftWindowsCurrentVersionShellServiceObj<br>ectDelayLoad*<br>HKEY_LOCAL_MACHINESOfTWAREMicrosoftWindowsCurrentVersionShellServiceObj<br>ectDelayLoad*<br>HKEY_LOCAL_MACHINESoftwareClasses*ShellExContextMenuHandlers*<br>HKEY_LOCAL_MACHINESoftwareClasses*ShellExContextMenuHandlers*<br>HKEY_LOCAL_MACHINESoftwareClasses*ShellExContextMenuHandlers*<br>HKEY_LOCAL_MACHINESoftwareClassesAllFileSystemObjectsShellExContextMenuHa<br>ndlers*<br>HKEY_LOCAL_MACHINESoftwareClassesDirectoryShellExContextMenuHandlers*<br>HKEY_LOCAL_MACHINESoftwareClassesDirectoryShellExContextMenuHandlers*<br>HKEY_LOCAL_MACHINESoftwareClassesDirectoryShellExContextMenuHandlers*<br>HKEY_LOCAL_MACHINESoftwareClassesDirectoryShellExContextMenuHandlers*<br>HKEY_LOCAL_MACHINESoftwareClassesDirectoryShellExContextMenuHandlers*<br>HKEY_LOCAL_MACHINESoftwareClassesDirectoryShellExContextMenuHandlers*<br>HKEY_LOCAL_MACHINESoftwareClassesDirectoryShellexDrapDropHandlers*<br>HKEY_LOCAL_MACHINESoftwareClassesDirectoryShellexDropHondlers*<br>HKEY_LOCAL_MACHINESoftwareClassesDirectoryShellexContextMenuHandlers*<br>HKEY_LOCAL_MACHINESoftwareClassesDirectoryShellexContextMenuHandlers*<br>HKEY_LOCAL_MACHINESoftwareClassesDirectoryShellexContextMenuHandlers*<br>HKEY_LOCAL_MACHINESoftwareClassesDirectoryShellexContextMenuHandlers*<br>HKEY_LOCAL_MACHINESoftwareClassesDirectoryShellexContextMenuHandlers*<br>HKEY_LOCAL_MACHINESoftwareClassesDirectoryBackgroundShellExContextMenuHandlers*<br>HKEY_LOCAL_MACHINESoftwareClassesDirectoryBackgroundShellExContextMenuHandlers*<br>HKEY_LOCAL_MACHINESoftwareClassesDirectoryBackgroundShellExContextMenuHandlers*<br>HKEY_LOCAL_MACHINESoftwareClassesDirectoryBackgroundShellExContextMenuHandlers*<br>HKEY_LOCAL_MACHINESoftwareClasse |

| Disable<br>Windows<br>Application  | 5 | Registry key path is<br>HKEY_LOCAL_MACHINESOFTWAREMicrosoftWindowsCurrentVer<br>rDisallowRun                                                                                                    | equal to<br>rsionPoliciesExplore                 |
|------------------------------------|---|----------------------------------------------------------------------------------------------------|--------------------------------------------------|
| Disable<br>Command<br>Prompt       | 5 | RegistrykeypathisHKEY_CURRENT_USERSoftwarePoliciesMicrosoftWindowsSystemname is equal to DisableCMD AND registry value data is equal to 2                                                                                                    | equal to<br>n AND registry value<br>2            |
| Disable<br>Show<br>Hidden<br>Files | 4 | Registry       key       path       is         HKEY_CURRENT_USERSoftwareMicrosoftWindowsCurrentVersion         AND registry value data is equal to 2         AND         Registry value name is equal to Hidden OR registry value         ShowSuperHidden | equal to<br>ExplorerAdvanced<br>name is equal to |
| Share<br>Folder                    | 4 | Registry key path is<br>HKEY_LOCAL_MACHINESYSTEMCurrentControlSetServicesLanm                                                                                                    | equal to<br>anserverShares                       |
| Addition of<br>DNS Server          | 3 | Registry         key         path           HKEY_LOCAL_MACHINESYSTEMCurrentControlSetServicesTcpip         es* AND registry value name is equal to NameServer                                                                                             | matches<br>ParametersInterfac                    |
| Modify<br>Hosts File<br>Registry   | 3 | RegistrykeypathisHKEY_LOCAL_MACHINESYSTEMCurrentControlSetServicesTcpipregistry value name equal to DataBasePath                                                                                                    | equal<br>Parameters AND                          |

#### File Events

| Event Category – File Events |       |                                                                       |  |
|------------------------------|-------|-----------------------------------------------------------------------|--|
| Event Type – Write File      |       |                                                                       |  |
| Event Name                   | Score | Description                                                           |  |
| Add Scheduled<br>Task        | 6     | File path matches %systemroot%System32Tasks* OR<br>%systemroot%Tasks* |  |

| Write Fake<br>System File     | 6 | File path matches *svch0st.exe OR *svhost.exe                                                                                                    |
|-------------------------------|---|----------------------------------------------------------------------------------------------------|
| Write to System<br>Directory  | 5 | File path matches %systemroot%*                                                                                                    |
| Add Startup File<br>or Folder | 5 | File path matches any of the following:<br>%appdata%MicrosoftWindowsStart MenuProgramsStartup*<br>%programdata%MicrosoftWindowsStart MenuProgramsStartup*<br>%systemroot%systemiosubsys*<br>%systemroot%systemvmm32*<br>%systemroot%Tasks*<br>OR<br>File path equals any of the following:<br>%systemdrive%autoexec.bat<br>%systemdrive%config.sys<br>%systemroot%wininit.ini<br>%systemroot%winstart.bat<br>%systemroot%win.ini<br>%systemroot%win.ini<br>%systemroot%system.ini<br>%systemroot%dosstart.bat |
| Modify Host File              | 4 | File path is equal to %systemroot%system32driversetchosts                                                                                                    |
| Write to<br>Executable        | 4 | File type is equal to PORTABLE_EXECUTABLE<br>AND<br>Process path doesn't match *explorer.exe                                                                                                    |
| Write to Infectible<br>File   | 4 | Process path doesn't match *explorer.exe<br>AND<br>File path matches any of the following:<br>*.Ink<br>*.wsf<br>*.hta<br>*.mhtml<br>*.html<br>*.doc<br>*.docm<br>*.xls<br>*.xls<br>*.xlsm<br>*.xlsm<br>*.ppt<br>*.pptm<br>*.chm<br>*.chm<br>*.vbs<br>*.js<br>*.bat<br>*.pif<br>*.pdf<br>*.jar<br>*.sys                                                                                                    |

| Modify Group<br>Policy Settings     | 1 | File path matches %systemroot%system32grouppolicy* OR<br>%systemroot%Sysvolsysvol*Policies* |
|-------------------------------------|---|---------------------------------------------------------------------------------------------|
| Write to Program<br>Files Directory | 1 | File path matches %programfiles%*                                                           |

#### **Download Events**

| Event Category – Download Events |       |             |
|----------------------------------|-------|-------------|
| Event Type – Browser Download    |       |             |
| Event Name                       | Score | Description |

| Download<br>Infectible File | 3 | File path matches any of the following:<br>*.lnk<br>*.wsf<br>*.hta<br>*.mtml<br>*.html<br>*.doc<br>*.docm<br>*.xls<br>*.xls<br>*.xlsm<br>*.ppt<br>*.pptm<br>*.chm<br>*.chm<br>*.vbs<br>*.js<br>*.bat<br>*.pif<br>*.pdf<br>*.jar |
|-----------------------------|---|----------------------------------------------------------------------------------------------------|
| Download<br>Executable      | 2 | File type is equal to PORTABLE_EXECUTABLE                                                                                                    |

#### **Upload Events**

| Event Category – Upload Events          |       |             |
|-----------------------------------------|-------|-------------|
| Event Type – File Copy to Shared Folder |       |             |
| Event Name                              | Score | Description |

| Write Executable to Shared Folder    | 5 | File type is equal to PORTABLE_EXECUTABLE                                                                                                    |
|--------------------------------------|---|----------------------------------------------------------------------------------------------------|
| Write Infectible to<br>Shared Folder | 5 | File path matches any of the following:<br>*.lnk<br>*.wsf<br>*.hta<br>*.hta<br>*.mhtml<br>*.html<br>*.doc<br>*.docm<br>*.xls<br>*.xls<br>*.xlsm<br>*.ppt<br>*.ppt<br>*.pptm<br>*.chm<br>*.vbs<br>*.js<br>*.bat<br>*.js<br>*.bat<br>*.pif<br>*.pdf<br>*.jar |